# Water Consumption Tool Signup Guide

1 Navigate to <u>https://www.eastcentralsud.org/</u>

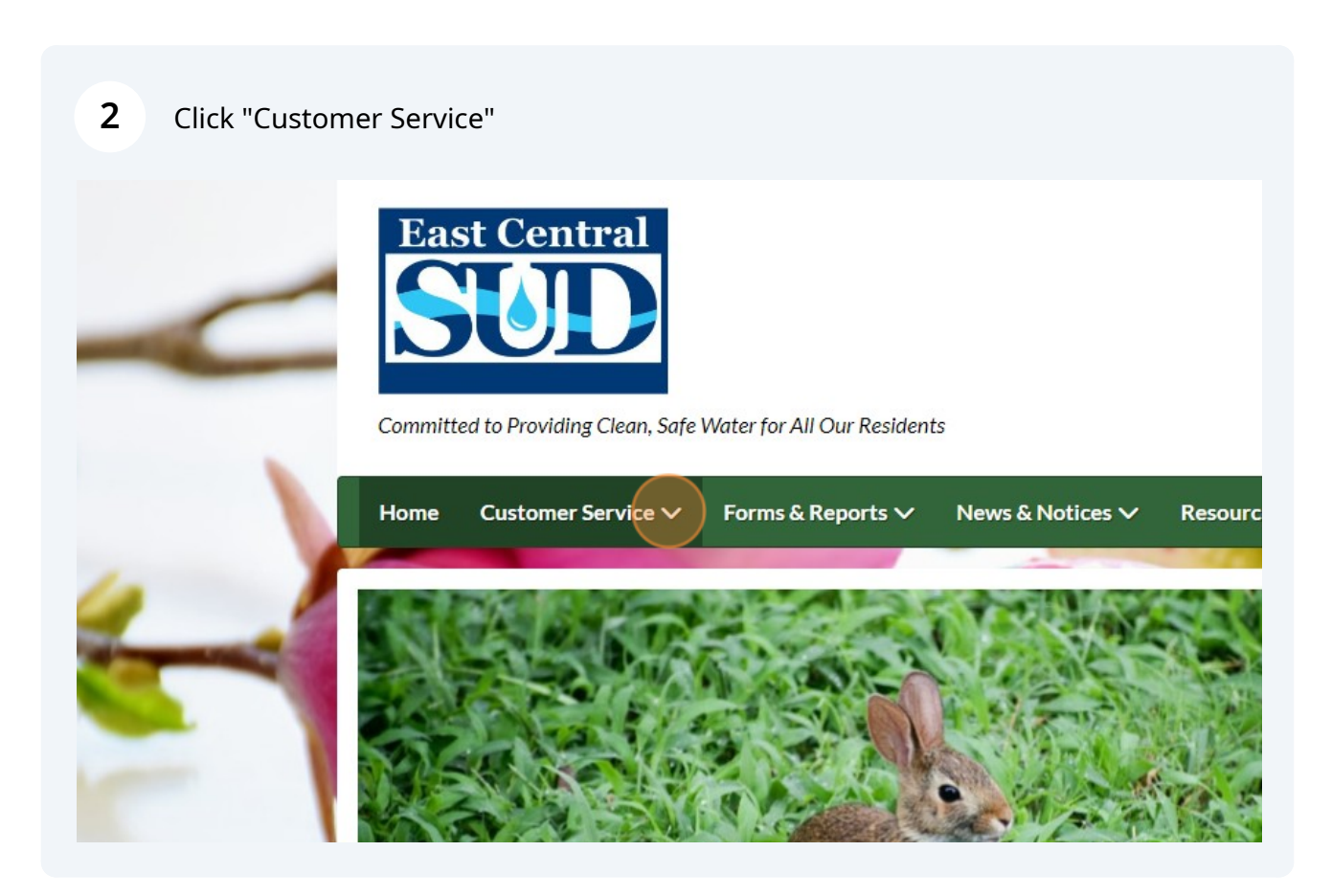

### **3** Click "Water Consumption Tool"

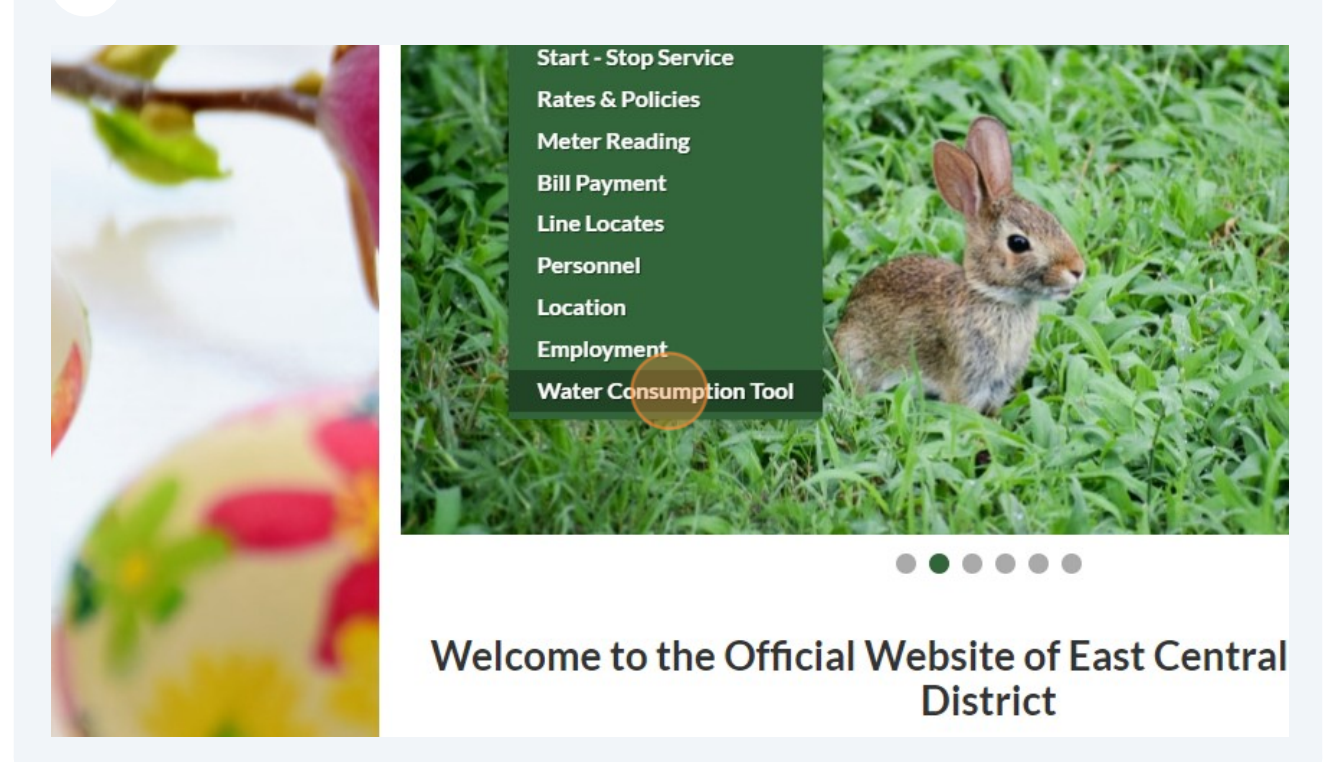

## 4 Click "Water Consumption Tool"

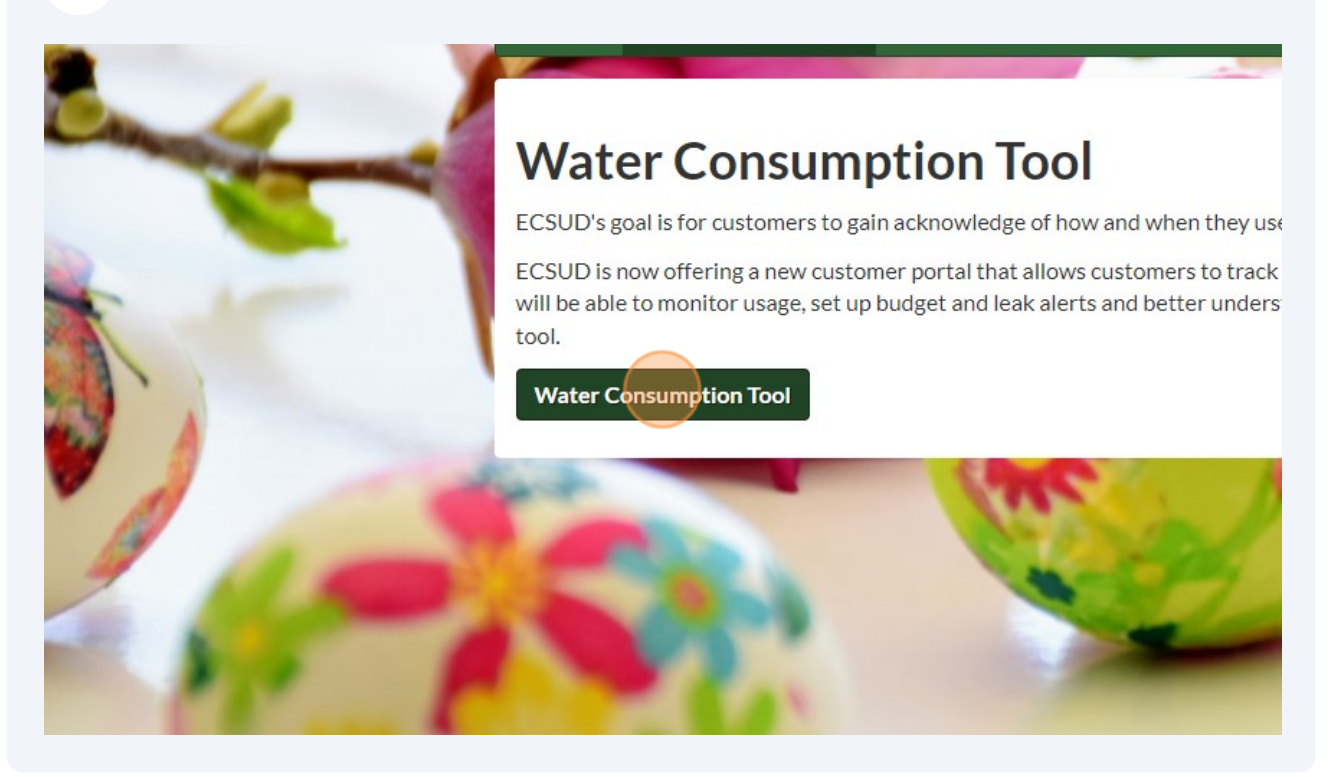

#### **5** Click "Need to set up an account?"

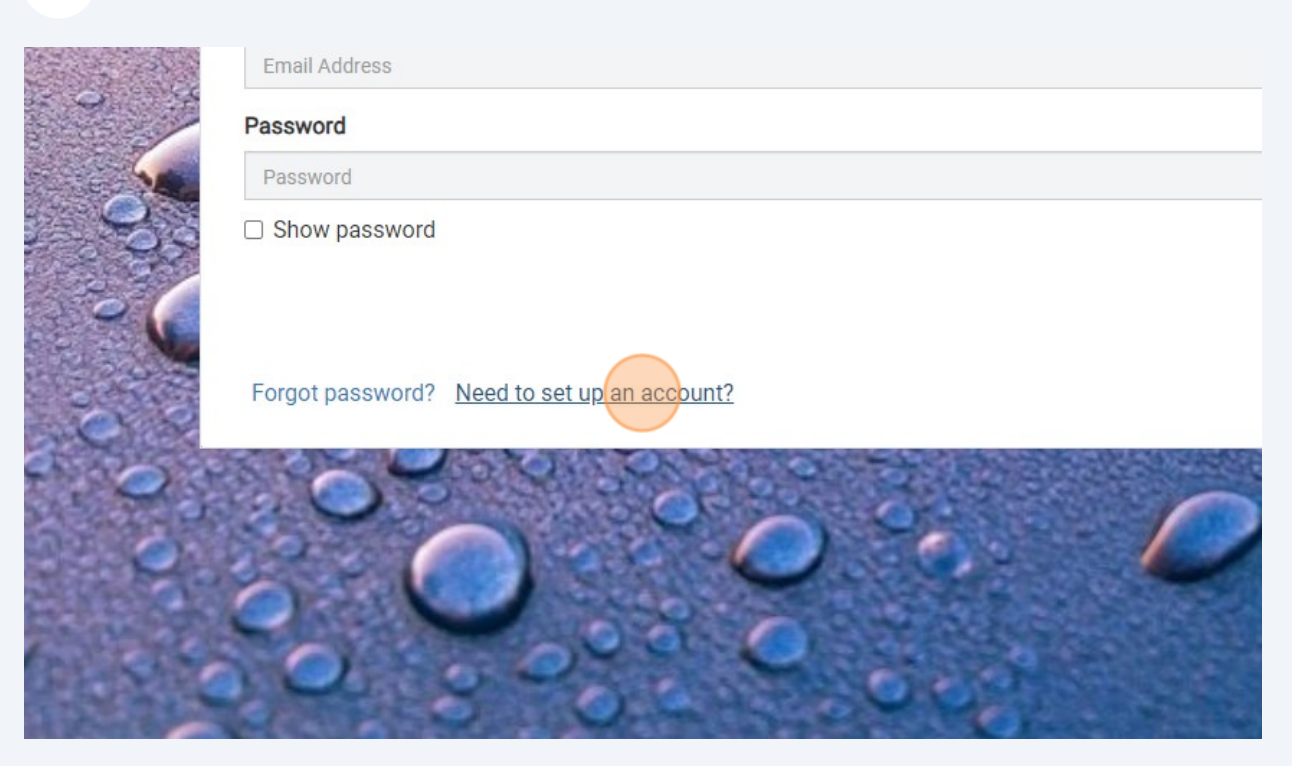

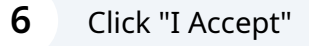

erse engineer, participate in the transfer or sale, create derivative works, or in any way nd on the Site. ECSUD content is not for resale. Your use of the Site does not entitle you to tent, and in particular you will not delete or alter any proprietary rights or attribution notices ely your personal use, and will make no other use of the content without the express wner. You agree that you do not acquire any ownership rights in any protected content. We to the intellectual property of ECSUD or our licensors except as expressly authorized by

D SERVICES INCLUDED IN OR AVAILABLE THROUGH THE SITE MAY INCLUDE HANGES ARE PERIODICALLY ADDED TO THE INFORMATION HEREIN. EAST CENTRAL IRS MAY MAKE IMPROVEMENTS AND/OR CHANGES IN THE SITE AT ANY TIME. EAST 'S SUPPLIERS MAKE NO REPRESENTATIONS ABOUT THE SUITABLITY, RELIABLITY, I'HE INFORMATION, SOFTWARE, PRODUCTS, SERVICES AND RELATED GRAPHICS

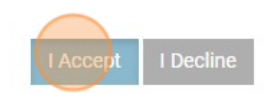

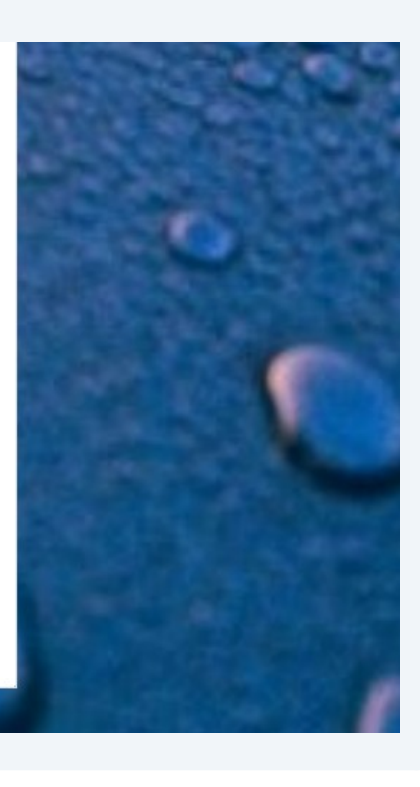

| SOD                                            | Customer Portal                                                         |
|------------------------------------------------|-------------------------------------------------------------------------|
| Set up vour account                            |                                                                         |
| Need Help? Contact us at <b>210-649-2383</b> , | customerservice@ecsud.com or https://www.eastcentralsud.org/contact-us. |
| Email Address                                  |                                                                         |
| Email Address                                  |                                                                         |
|                                                |                                                                         |
|                                                |                                                                         |
| Return to Sign In                              |                                                                         |
|                                                |                                                                         |

8 Type the email address you would like associated with the account.

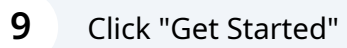

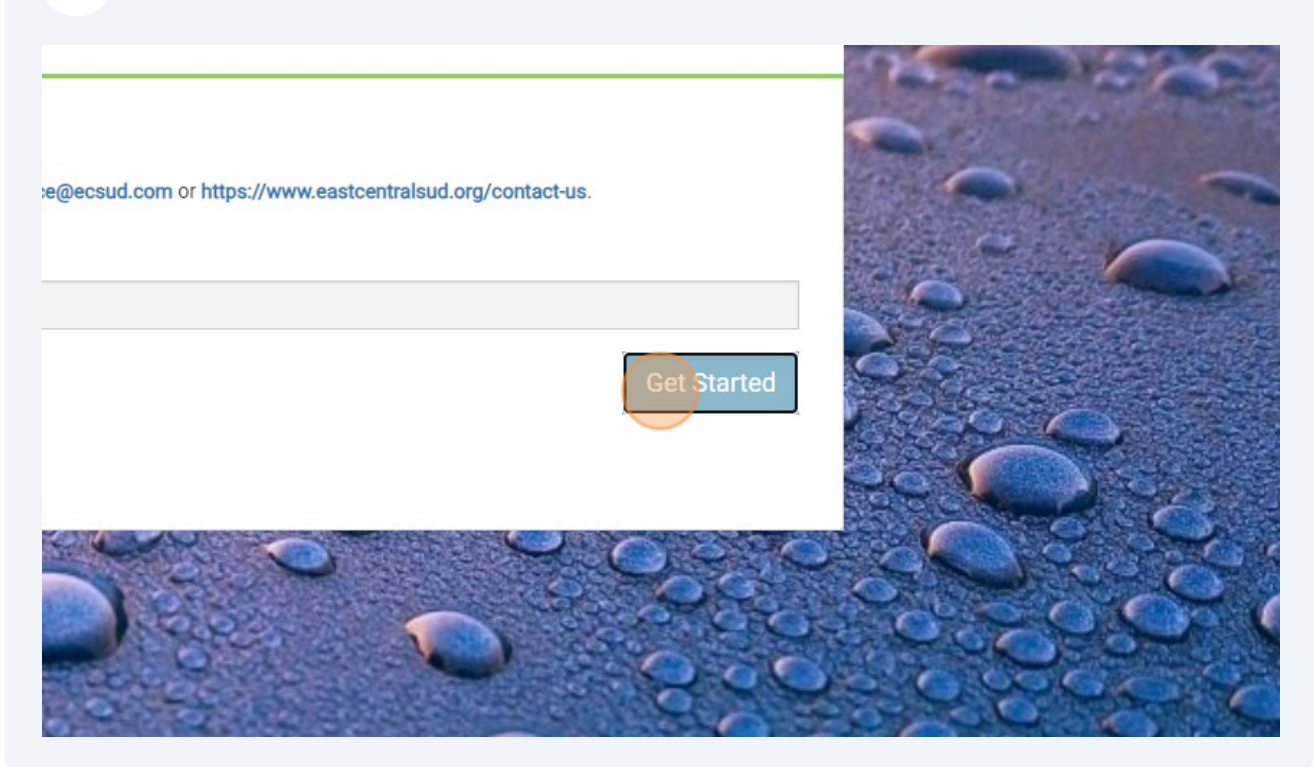

**10** Look for an email from [[donotreply@sensus-analytics.com]

#### **11** Click the signup link

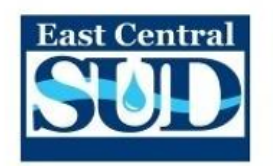

#### Please complete signup for East Central Supply, TX Customer Portal

Welcome to the East Central Supply, TX Customer Portal. To complete the signup process, please click the link below or copy the URL into a web browser.

https://my-ecsud.sensus-

This link will expire in 24 hours.

Questions? Please contact us at 210-649-2383 , <u>customerservice@ecsud.com</u> or <u>https://www.eastcentralsud.org/contact-us</u> .

This email was sent by East Central Supply. TX Customer Portal.

## **12** Enter your information

#### Email Address

Account Number

Account Number

Street Number (Don't have one? Contact us!)

Street Number

Cell Phone for Text Messages (optional)

Cell Phone

Password Rules

Password

#### **Confirm Password**

Confirm Password

# 13 Click "Submit"

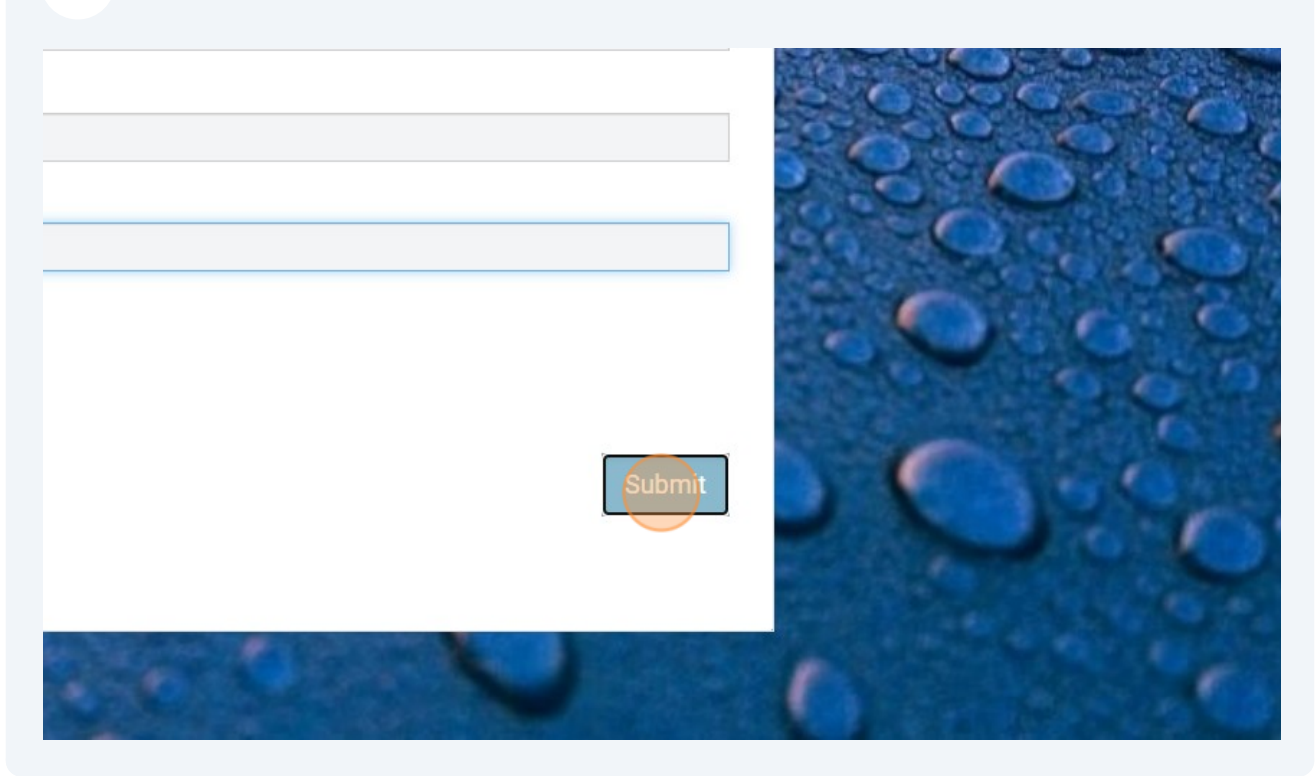

**14** Enter the email address and password for your newly created account and then click sign in.

#### riease sign in

leed Help? Contact us at 210-649-2383, customerservice@ecsud.com or https://www.eastcentralsud.org/contact-us.

| imail Address    |                            |
|------------------|----------------------------|
| assword          |                            |
| ] Show password  | Sign in                    |
| Forgot password? | Need to set up an account? |
| 0                |                            |

**15** To change the settings, click Settings on the left-hand side of the page.

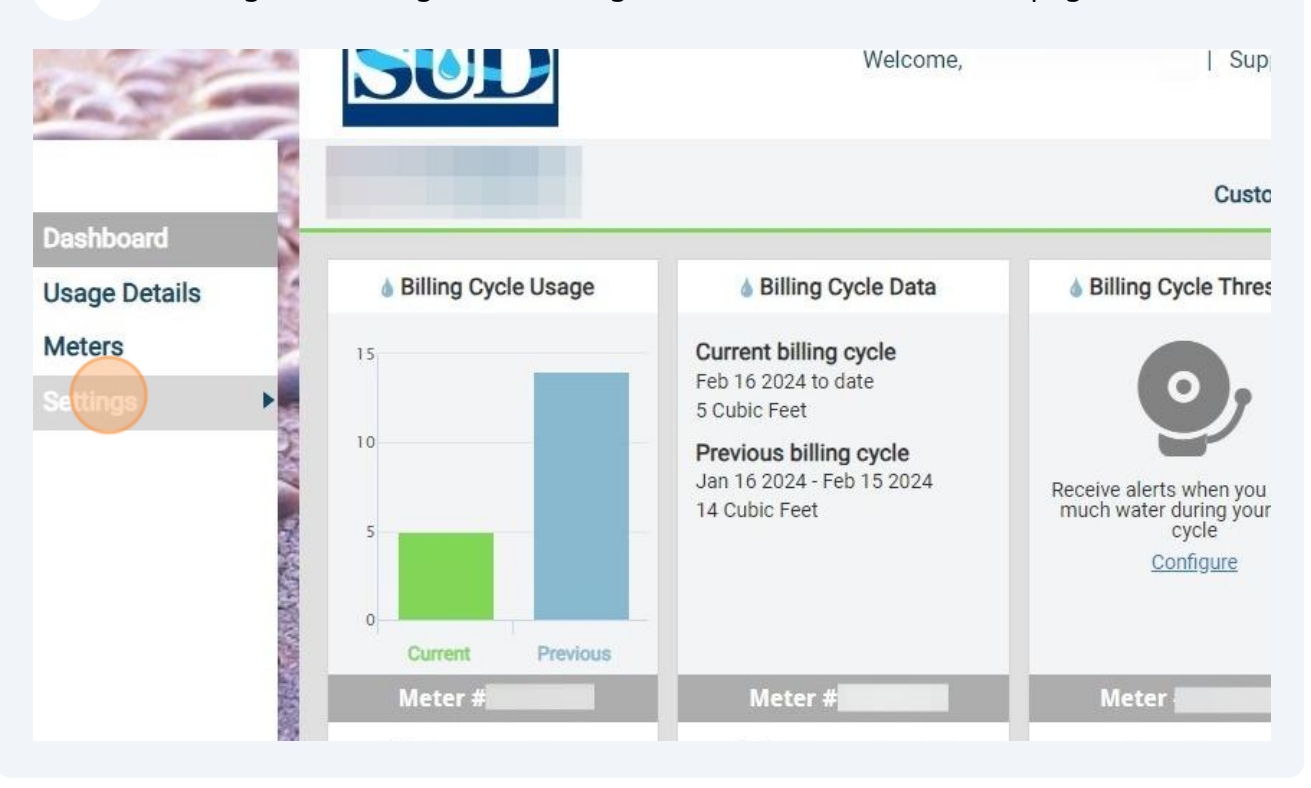

**16** If you would like to change the consumption units from cubic feet to gallons, Click "Units"

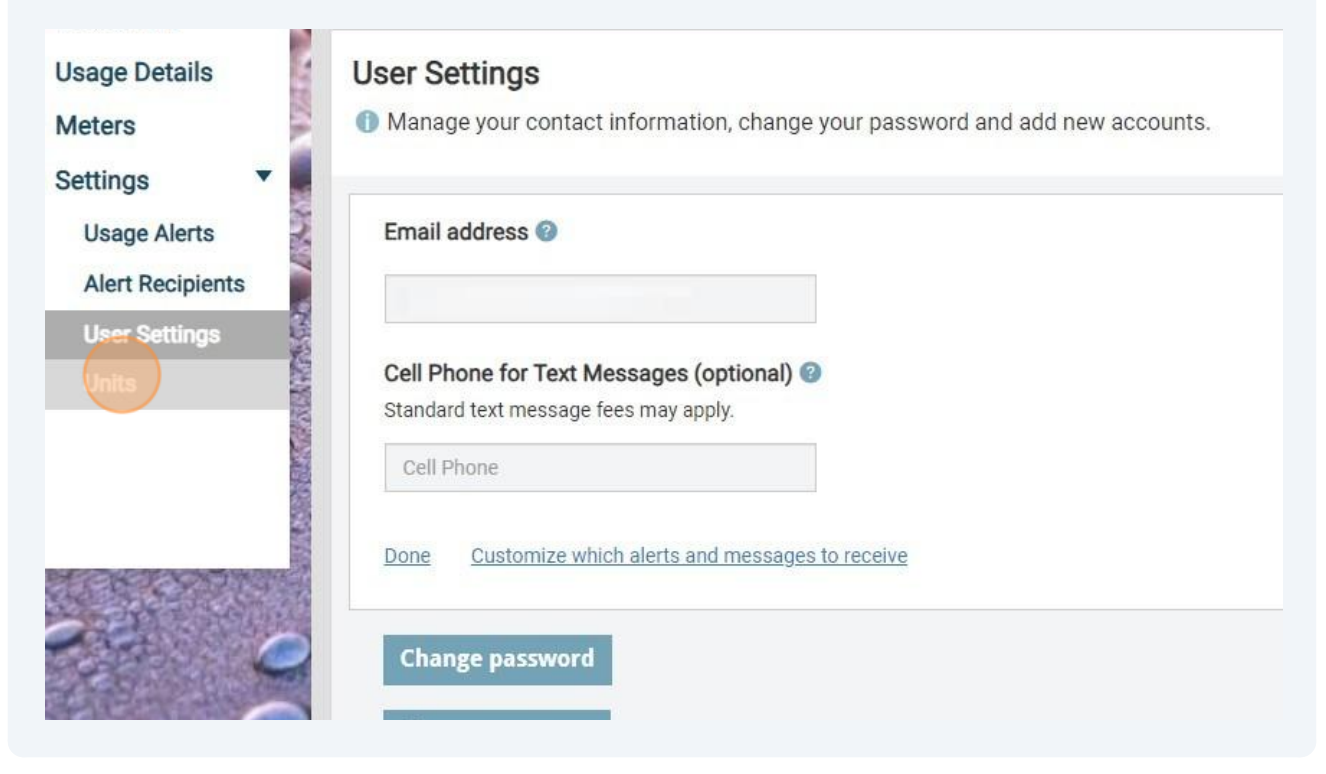

ECSUD reads your meter in Cubic Feet. A cubic foot of water is equal to 7.48 gallons. If you would rather see your consumption in gallons, select "Gallons" under the "Water Usage" header.

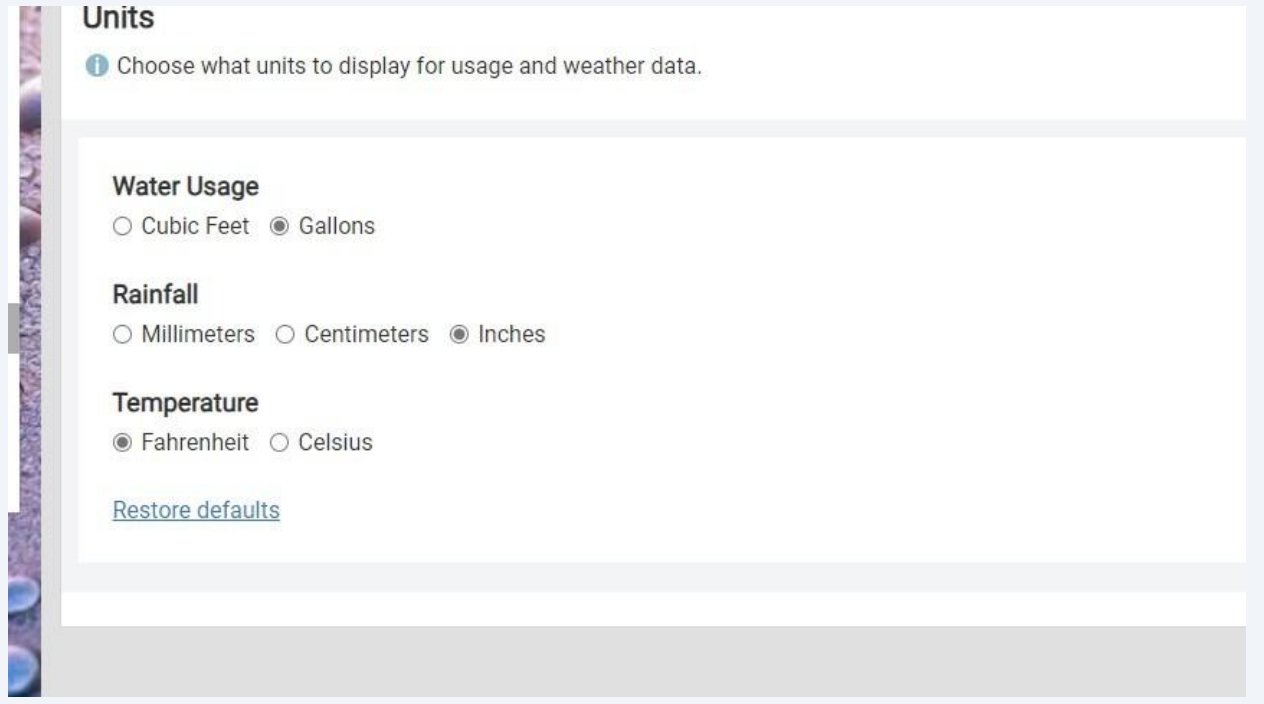

If you would like to set up alerts, Click "Usage Alerts" on the left-hand side of the page.

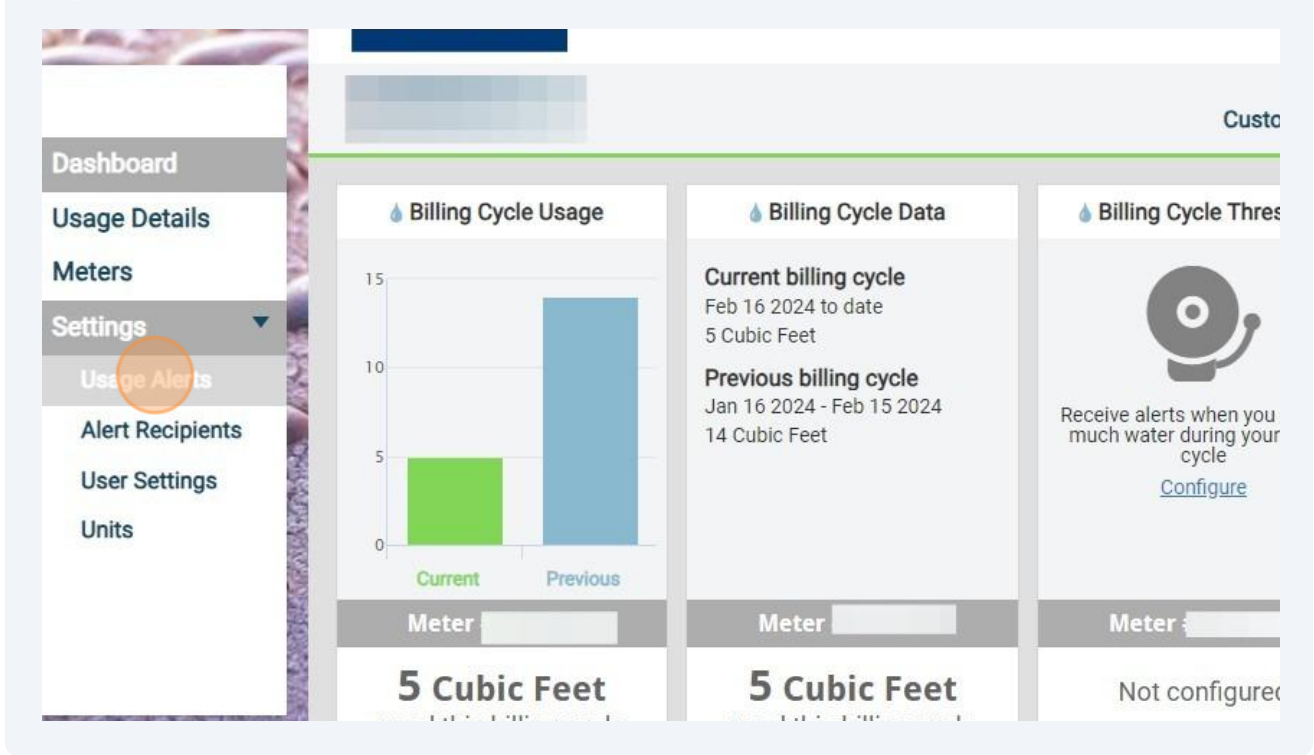

| í  | The Usage Alert screen provides you with the ability to set up multiple alerts for water consumption. The examples below are in Cubic Feet (CF), if you changed your consumption to gallons, the alerts will be set up in gallons.                                                                                                    |
|----|----------------------------------------------------------------------------------------------------|
|    | Billing Cyle Usage Alert will notify you when your water usage exceeds your selected amount within the billing cycle (~30 days). For example, if you typically use 500 CF per month, you may set up a notification for when your consumption reaches 500 CF in a billing cycle.                                                                                                    |
|    | Daily Usage Alert is similar to the Billing Cycle Alert, but it allows you to receive a<br>notification when consumption exceeds your selected amount per day. Daily<br>consumption may vary from day to day. For example, you may use more water<br>during the weekend than you would during the week. If you are receiving<br>excessive notifications, increase your selected amount a little at a time. |
|    | Multi-Day Alert will notify you if your consumption exceeds a selected amount within a 7-day period.                                                                                                    |
|    | Vacation Alert allows you to set up an alert for a specific date range. The number<br>you enter should be very low. For example, you may enter 1 CF (~7 gallons) for this<br>notification. As a reminder, if you have a water softener or an irrigation system,<br>you may receive an alert for water consumption when they run.                                                                           |
|    |                                                                                                    |
| 19 | To set up your alerts, check the "Enabled" box and then enter a usage number in<br>the box below "Alert me when usage exceeds". After you have entered in a usage<br>number, click "Save". Repeat the steps for the other alerts you would like to<br>receive.                                                                                                    |
|    |                                                                                                    |

: Meters transmit reading data multiple times each day, but some individual transmissions may be missed which can ay in receiving alerts.

#### cle Usage Alert

|    | Alert me when usage exceeds | Enabled | Save |
|----|-----------------------------|---------|------|
|    |                             |         |      |
| 22 | Alert me when usage exceeds | Enabled | -    |
| E  | Usage CF                    |         | Save |

20 Now that you have created your Usage Alerts, Click "Alert Recipients" on the left-hand side of the page. Alert Recipients allows you to customize how you receive consumption alerts.

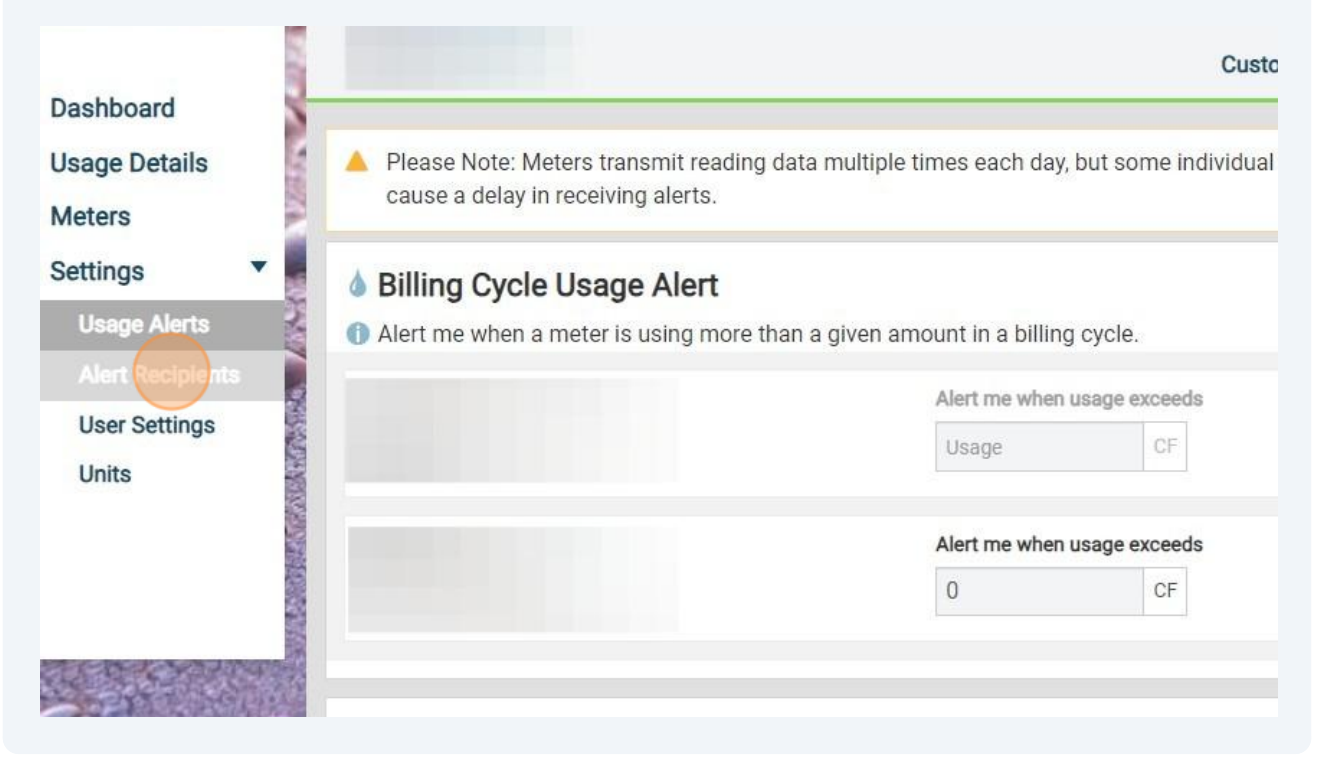

21 By default, the email address associated with the account will receive notifications from Usage Alerts. You can add another email address or cell phone number as an additional recipient. If you would like to add another recipient, click "Add alert recipient".

| Settings         |                                                                                          |
|------------------|------------------------------------------------------------------------------------------|
| Usage Alerts     | (Customer Owner) Email                                                                   |
| Alert Recipients | <ul> <li>Send email when Water Meters report:</li> <li>Billing Cycle Overflow</li> </ul> |
| User Settings    | Daily Usage Overflow                                                                     |
| Units            | <ul><li>Usage Over Days Overflow</li><li>Vacation Overflow</li></ul>                     |
|                  | Add alert recipient                                                                      |

22 Enter the Recipient Name and either an email address, cell phone number or both for the additional recipient. Remember, the email address associated with the account is already setup to receive email notifications. After you have entered the information, select the alarms you would like the additional recipient to receive. We suggest that you select all 4 alarms, even if you haven't set them up. You may set up a vacation alert in the future and if you didn't select the alert in this screen, you won't receive any vacation alerts.

| (Customer Owner)                                                  | Email                |                                                                  |  |
|-------------------------------------------------------------------|----------------------|------------------------------------------------------------------|--|
| Send email when V                                                 | Vater Meters report: |                                                                  |  |
| <ul> <li>Billing Cycle Ov</li> </ul>                              | erflow               |                                                                  |  |
| Daily Usage Over                                                  | erflow               |                                                                  |  |
| <ul> <li>Usage Over Day</li> </ul>                                | vs Overflow          |                                                                  |  |
| <ul> <li>vacation Overfi</li> </ul>                               | ow                   |                                                                  |  |
|                                                                   |                      |                                                                  |  |
|                                                                   |                      |                                                                  |  |
| Recipient Name                                                    | Email                | Cell Phone for Text Messages                                     |  |
| Recipient Name<br>Recipient Name                                  | Email                | Cell Phone for Text Messages                                     |  |
| Recipient Name<br>Recipient Name                                  | Email                | Cell Phone Cell Phone                                            |  |
| Recipient Name<br>Recipient Name                                  | Email                | Cell Phone for Text Messages                                     |  |
| Recipient Name Recipient Name Water Meters Billing Cycle Overflow | Email<br>Email       | Cell Phone for Text Messages Cell Phone Usage Over Days Overflow |  |

23 Step